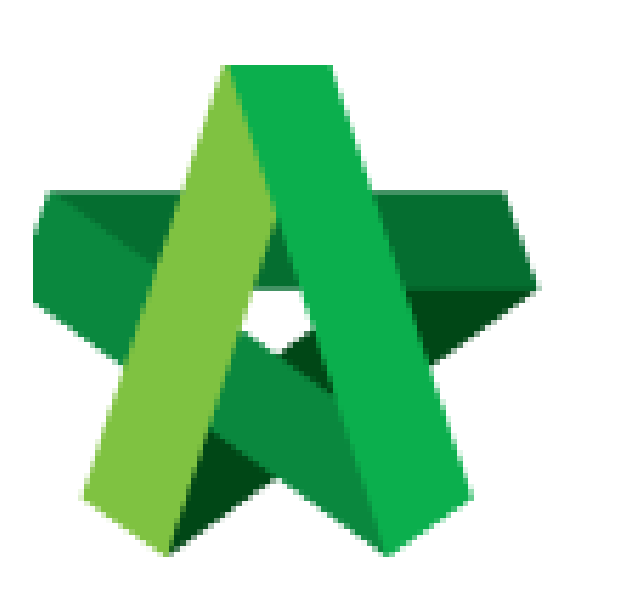

Respond to Letter of Award Approval

For Admin / Normal User

Powered by:

# *<b>ЮРск*

### GLOBAL PCK SOLUTIONS SDN BHD (973124-T)

3-2 Jalan SU 1E, Persiaran Sering Ukay 1 Sering Ukay, 68000 Ampang, Selangor, Malaysia Tel :+603-41623698 Fax :+603-41622698 Email: info@pck.com.my Website: www.BuildSpace.my

(BuildSpace Version 2.3) Last updated: 13/10/2020

### Respond to Approval Request for Letter of Award

## Note: Verifier will receive an email notification when Letter of Award is submitted for approval.

#### Login through email

1. Verifier will receive an email notification when Letter of Award is submitted for approval. To view details of Letter of Award, click at the link from email.

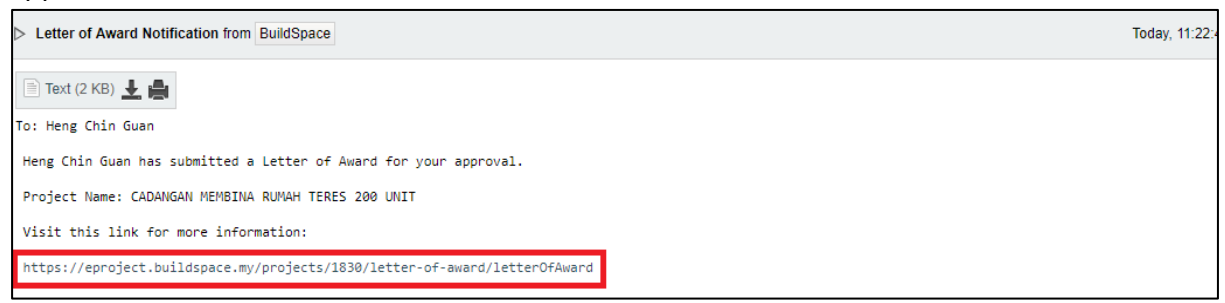

2. Then user will be diverted into **BuildSpace eProject** login page.

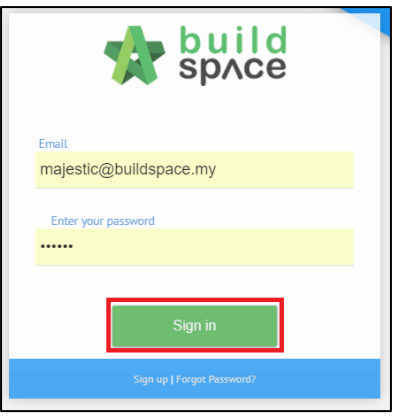

3. Once login, user will be diverted to Letter of Award module. Click **"Edit"** to view the clauses or click **"Print"** to view the Letter of Award (*printing format*). After reviewed the LA, click **"Approve / Reject"**.

|                    | Section          |                               |                 |
|--------------------|------------------|-------------------------------|-----------------|
|                    | Contract Details |                               | ピ Edit          |
|                    | Clauses          | Click to view LA content      | ピ Edit          |
|                    | Signatory        |                               | 🕑 Edit          |
|                    |                  | 🖨 Print 🗢 Settings 🛛 Edit Log | s Verifier Logs |
| ✓ Approve X Reject |                  | Click to print LA             |                 |

4. User can insert "Remark" after they "Approved/Rejected" the Letter of Award.

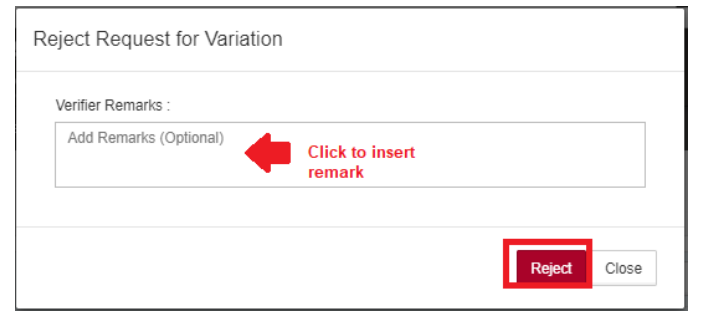

### Login through system (without email)

1. Login to **BuildSpace eProject** system. User can view the pending approval tasks from To Do List, click **"View"** to view for more details.

| To-Do | List ()<br>dering ()                       |                 |              |      |
|-------|--------------------------------------------|-----------------|--------------|------|
| No.   | Project                                    | Module          | Days Pending | View |
| 1     | Cadangan Membina Rumah 50 Unit di Lot 1230 | Letter of Award | 0            | View |
|       |                                            |                 |              |      |
|       |                                            |                 |              |      |

2. User will be diverted to Letter of Award module. Click **"Edit"** to view the clauses or click **"Print"** to view the Letter of Award (*printing format*). After reviewed the LA, click **"Approve / Reject"**.

| Section            |                            |                  |
|--------------------|----------------------------|------------------|
| Contract Details   |                            | 🕼 Edit           |
| Clauses            | Click to view LA content   | 🕼 Edit           |
| Signatory          |                            | 🕼 Edit           |
|                    | 🖨 Print 🗢 Settings Edit Lo | gs Verifier Logs |
| ✓ Approve × Reject | Click to print LA          |                  |

3. User can insert "Remark" after they "Approved/Rejected" the Letter of Award.

| Verifier Remarks :  |       |                           |  |
|---------------------|-------|---------------------------|--|
| Add Remarks (Option | onal) | Click to insert<br>remark |  |
|                     |       |                           |  |